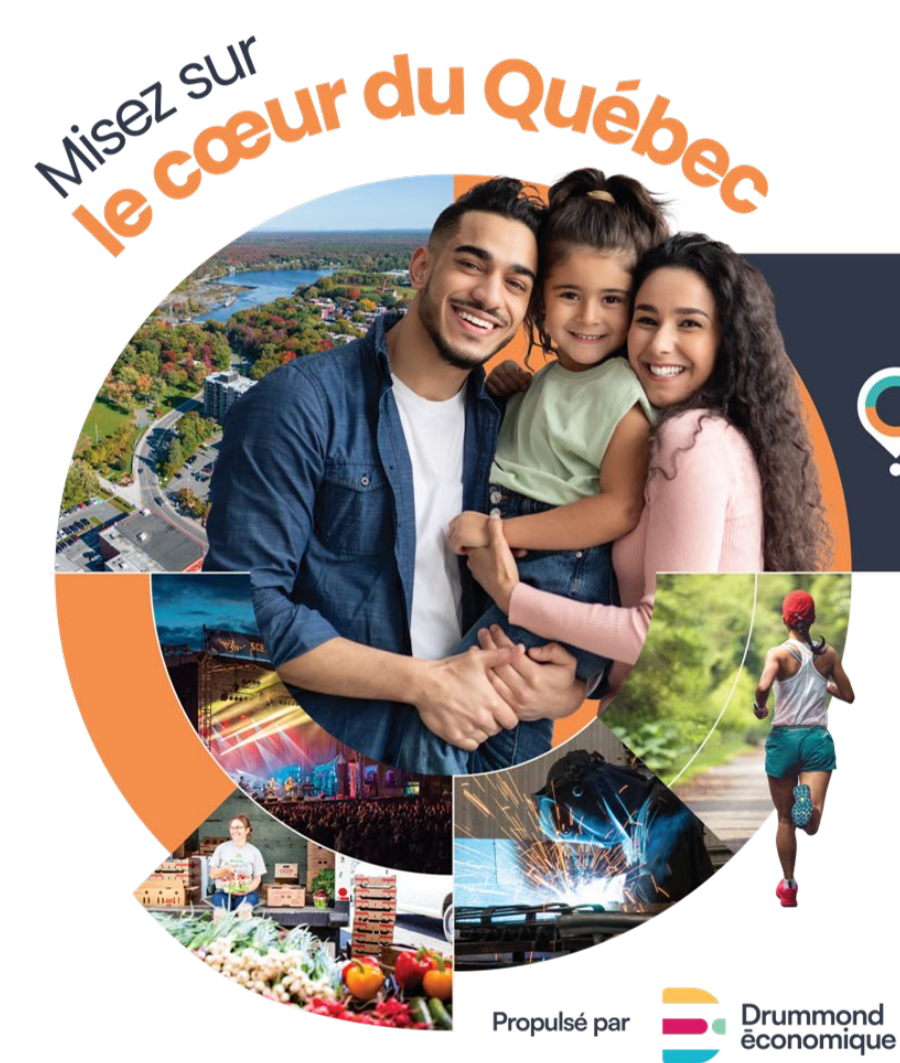

# 

## tout à gagner

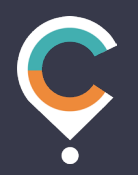

#### **Comment postuler aux offres d'emploi?**

Plateforme Choisir le cœur du Québec

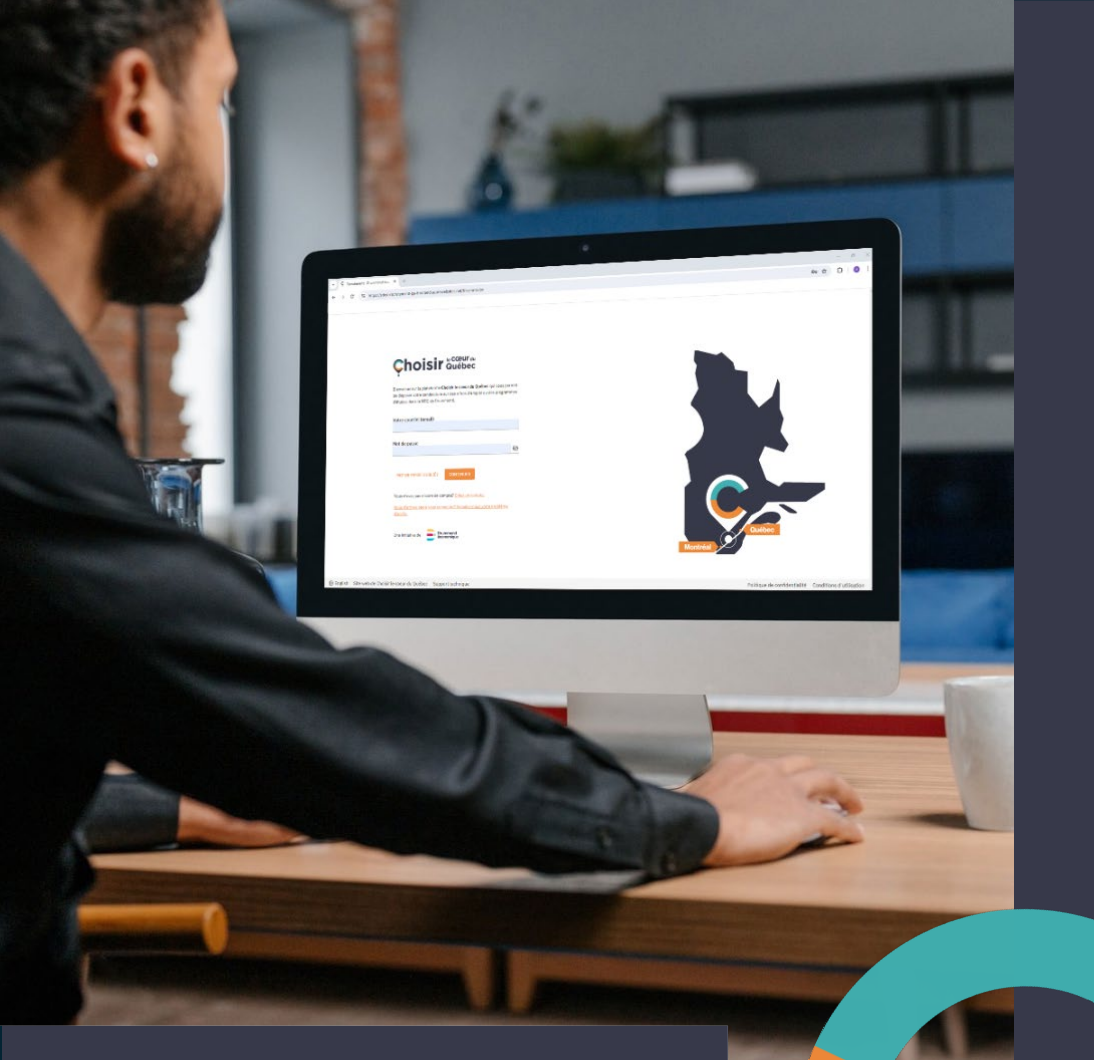

#### La plateforme Choisir le cœur du Québec :

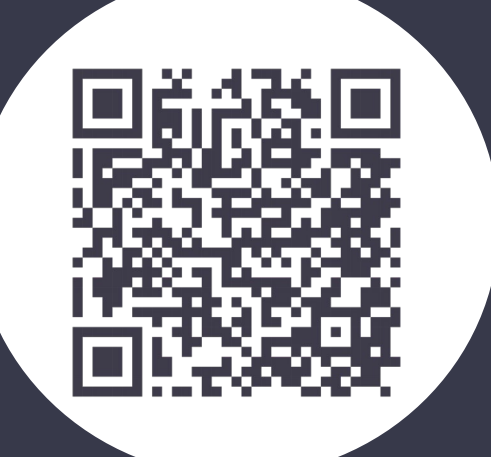

# Création d'un compte

## Créer votre compte

Cliquez :

https://moncompte.choisirlecoeurduquebec.com/

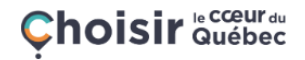

Bienvenue sur la plateforme Choisir le coeur du Québec qui vous permet de déposer votre candidature sur des offres d'emploi ou des programmes d'études dans la MRC de Drummond.

Votre courriel (email)

Mot de passe

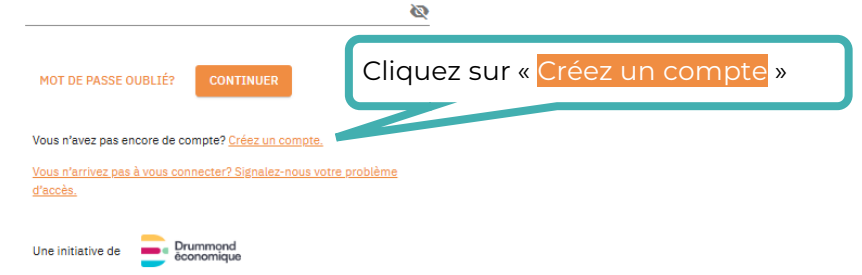

Utilisez la version la plus récente de Google Chrome ou d'Internet Explorer 11. La plateforme est également disponible sur votre téléphone portable.

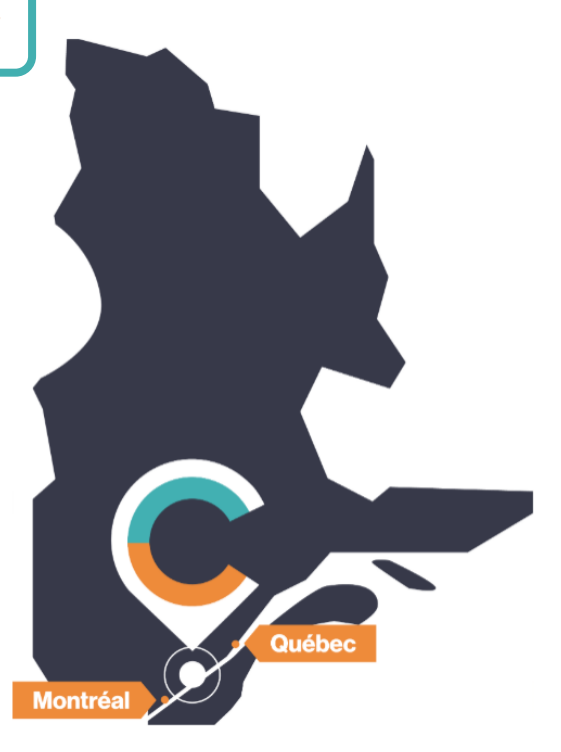

#### Créer votre compte

#### 

#### Ouvrir un compte

Vous avez déjà un compte ? Connectez-vous

#### Prénom John Nom candidat Votre courriel (email) v.beaudoin+candidat@drummon Mot de passe

Le mot de passe doit contenir un minimum de 10 caractères, 1 majuscule, un chiffre et un caractère spécial (par exemple: %, @, #, \$ et &).

#### Confirmation du mot de passe

.....

J'accepte que Drummond économique me contacte par courriel ou par SMS pour m'informer des activités liées à mon compte.

J'ai lu et j'accepte la <u>politique de confidentialité</u>.

#### ☑ J'ai lu et j'accepte les <u>conditions d'utilisation</u>.

ANNULER SOUMETTRE

- Le mot de passe doit contenir :
- Un minimum de 10 caractères
- Une majuscule
- Un chiffre

٠

3

ø

Un caractère spécial parmi ceux-ci : !"#\$%&'()\*+,-./:;<=>?@[\]^\_`{|}~\*

Prenez le temps de remplir correctement les sections suivantes : prénom, nom, courriel et mot de passe.

Il est important de lire attentivement et de cocher les trois cases nécessaires avant de soumettre votre demande.

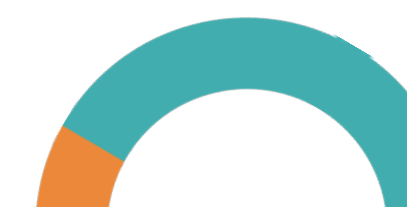

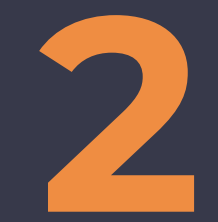

# Activation du compte

#### Créer votre compte

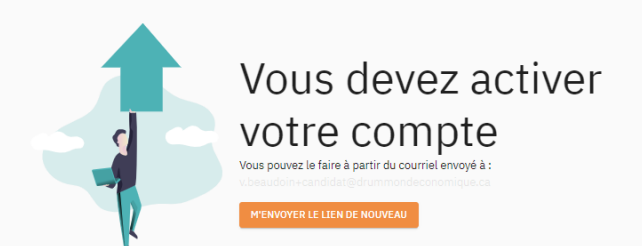

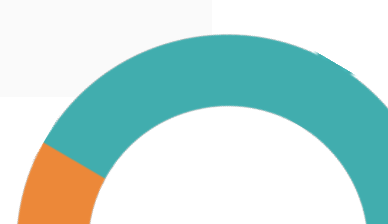

#### Activation du compte

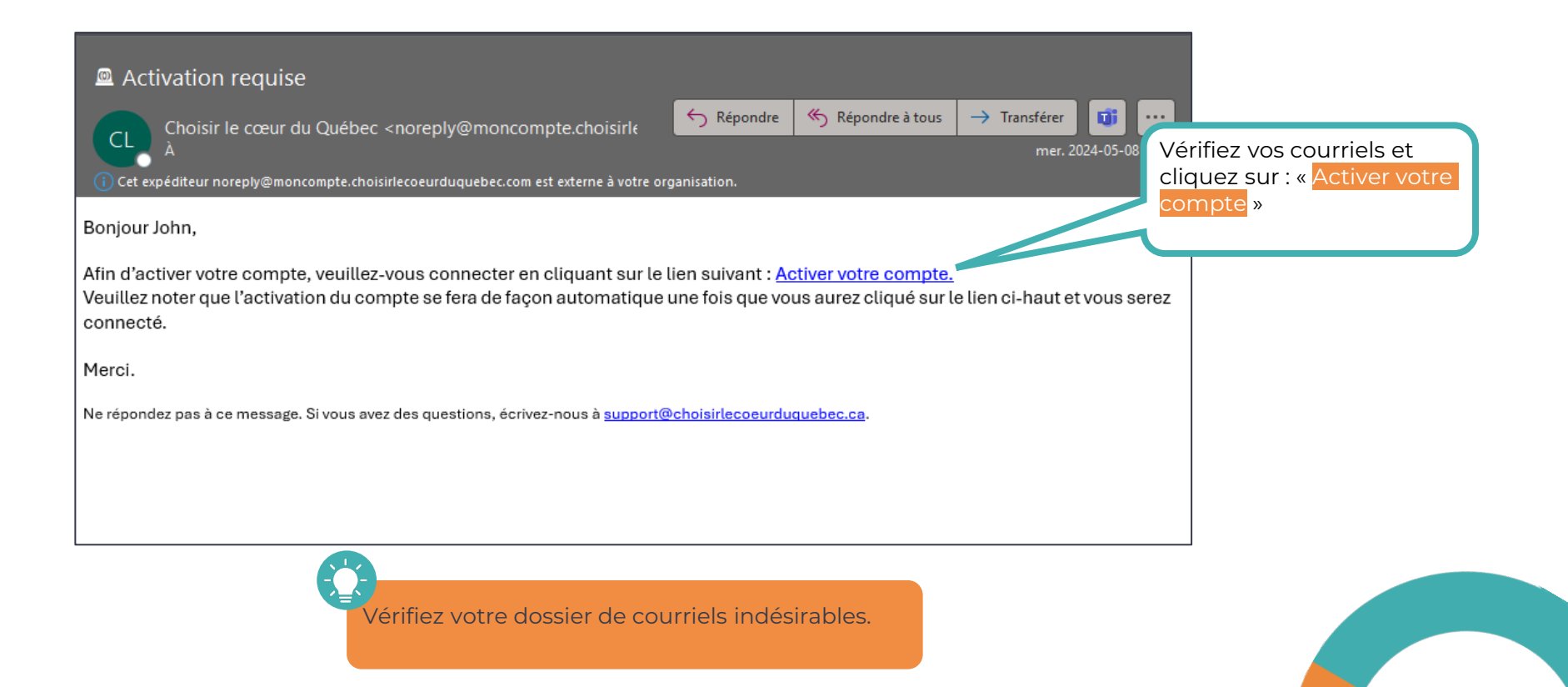

#### Activation du compte

#### **Çhoisir** <sup>№ cœur</sup><sup>du</sup> Québec

Bienvenue sur la plateforme **Choisir le coeur du Québec** qui vous permet de déposer votre candidature sur des offres d'emploi ou des programmes d'études dans la MRC de Drummond.

Votre courriel (email)

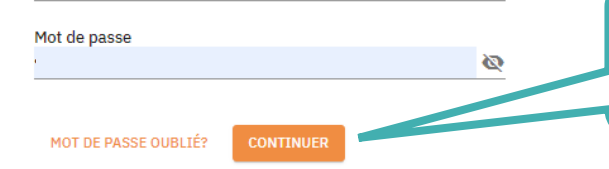

Connectez-vous avec vos identifiants (courriel et mot de passe) et cliquez sur : « Continuer »

Vous n'avez pas encore de compte? Créez un compte.

Vous n'arrivez pas à vous connecter? Signalez-nous votre problème d'accès.

Une initiative de **Drummond Economique** 

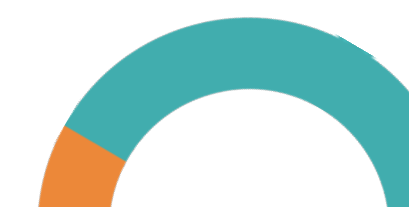

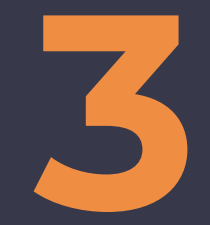

| _                                                                                                    | Çhoisir Québec                                                                                                    | Offres d'emploi au Qué                                     | bec, Canada                                                   |                                      |
|----------------------------------------------------------------------------------------------------|----------------------------------------------------------------------------------------------------|------------------------------------------------------------|---------------------------------------------------------------|--------------------------------------|
| <b>₽</b>                                                                                                    | Emplois<br>Études                                                                                                    | Q. Titre du poste, mots-clés, etc.                         | 2 offres d'emploi                                             |                                      |
| -                                                                                                    | Candidatures et<br>entretiens                                                                                        | Lieu des entretiens d'embauche $\checkmark$                | Hassothérapeute<br>Kinipi spa nordique et hébergement 🗢 🖿 Kin | éposé.e à l'entretien ménager et 🛛 🗢 |
| $\heartsuit$                                                                                                    | Favoris                                                                                                    | Domaine ~                                                  |                                                               |                                      |
|                                                                                                    |                                                                                                    | Éducation ~                                                |                                                               |                                      |
|                                                                                                    |                                                                                                    | Expérience ~                                               |                                                               |                                      |
|                                                                                                    |                                                                                                    | Niveau de connaissance du français 🗸 🗸 🗸                   |                                                               |                                      |
|                                                                                                    |                                                                                                    | Niveau de connaissance de l'anglais 🗸 🗸                    |                                                               |                                      |
|                                                                                                    |                                                                                                    |                                                            |                                                               |                                      |
| ?<br>Z                                                                                                    | Support technique<br>Site web                                                                                        | Vous pouvez                                                | modifier votre profil à tout                                  |                                      |
| <ul><li>⑦</li><li>☑</li><li></li></ul>                                                                                                    | Support technique<br>Site web<br>English                                                                             | Vous pouvez<br>moment en o                                 | modifier votre profil à tout<br>cliquant sur votre nom et     |                                      |
| <ul> <li>⑦</li> <li>☑</li> <li>∅</li> <li>∅</li> <li>∅</li> </ul>                                                                                                    | Support technique<br>Site web<br>English<br>John candidat ^                                                          | Vous pouvez<br>moment en o<br>sur « <mark>Profils</mark> » | modifier votre profil à tout<br>cliquant sur votre nom et     |                                      |
| <ul> <li>⑦</li> <li>☑</li> <li>⊕</li> <li></li> <li></li> <li< th=""><th>Support technique<br/>Site web<br/>English<br/>John candidat<br/>Profils</th><th>Vous pouvez<br/>moment en o<br/>sur « <mark>Profils</mark> »</th><th>modifier votre profil à tout<br/>cliquant sur votre nom et</th><th></th></li<></ul>                                                                                                    | Support technique<br>Site web<br>English<br>John candidat<br>Profils                                                 | Vous pouvez<br>moment en o<br>sur « <mark>Profils</mark> » | modifier votre profil à tout<br>cliquant sur votre nom et     |                                      |
| <ul> <li>⑦</li> <li>☑</li> <li>●</li> <li></li> <li><th>Support technique<br/>Site web<br/>English<br/>John candidat<br/>Profils<br/>Réglages du compte</th><th>Vous pouvez<br/>moment en o<br/>sur « <mark>Profils</mark> »</th><th>modifier votre profil à tout<br/>cliquant sur votre nom et</th><th></th></li></ul> | Support technique<br>Site web<br>English<br>John candidat<br>Profils<br>Réglages du compte                           | Vous pouvez<br>moment en o<br>sur « <mark>Profils</mark> » | modifier votre profil à tout<br>cliquant sur votre nom et     |                                      |
| <ul> <li>⑦</li> <li>□</li> <li>□</li></ul>                                                                                                    | Support technique<br>Site web<br>English<br>John candidat<br>Profils<br>Réglages du compte<br>Préférences de cookies | Vous pouvez<br>moment en o<br>sur « <mark>Profils</mark> » | modifier votre profil à tout<br>cliquant sur votre nom et     |                                      |

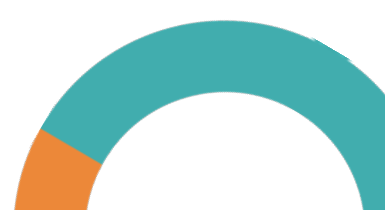

🤶 John candidat

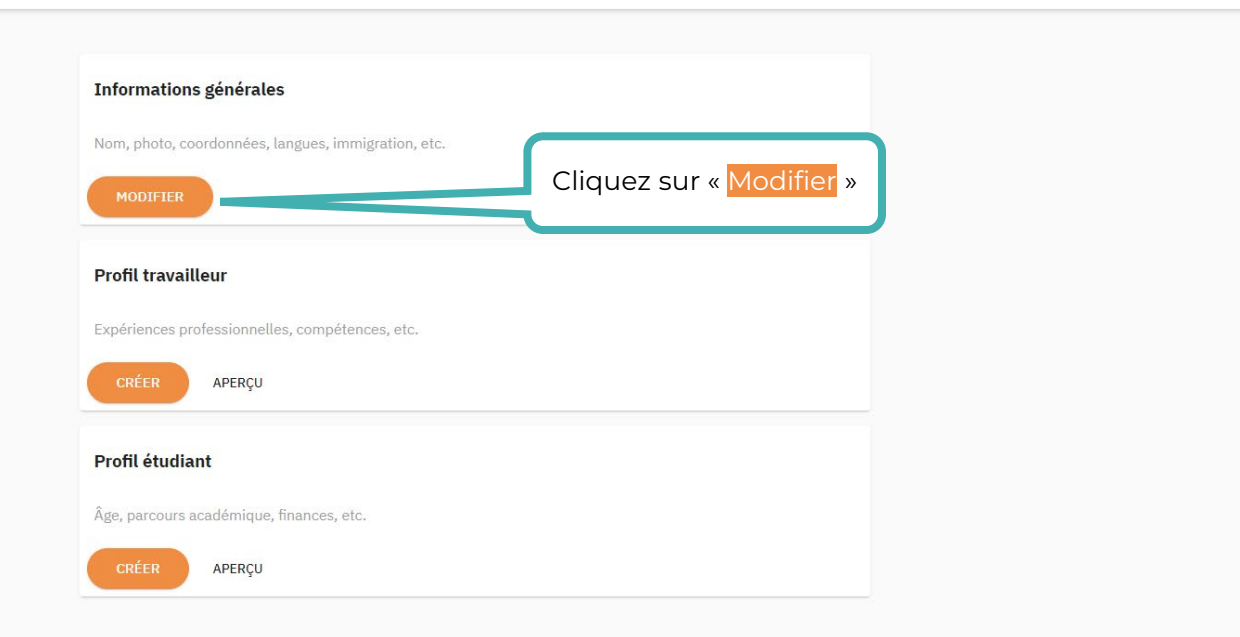

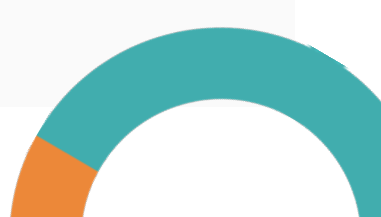

#### Création du profil candidat

La langue officielle au Québec est le français. Pour augmenter vos chances d'obtenir un entretien d'embauche, nous vous suggérons d'au moins compléter votre profil en français.

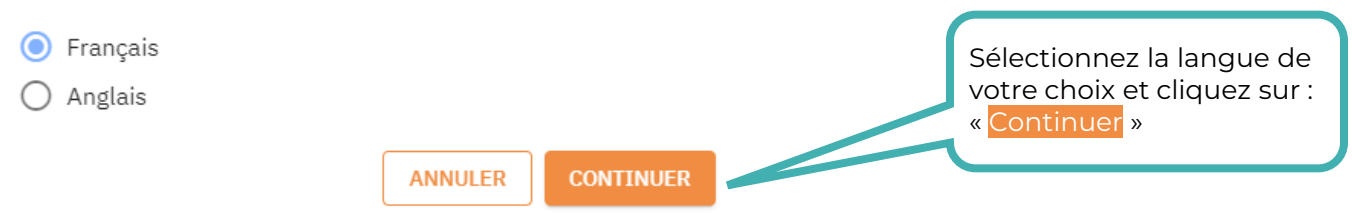

Le français étant la langue officielle au Québec, nous vous recommandons vivement d'écrire vos informations en français.

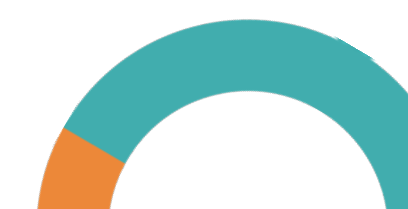

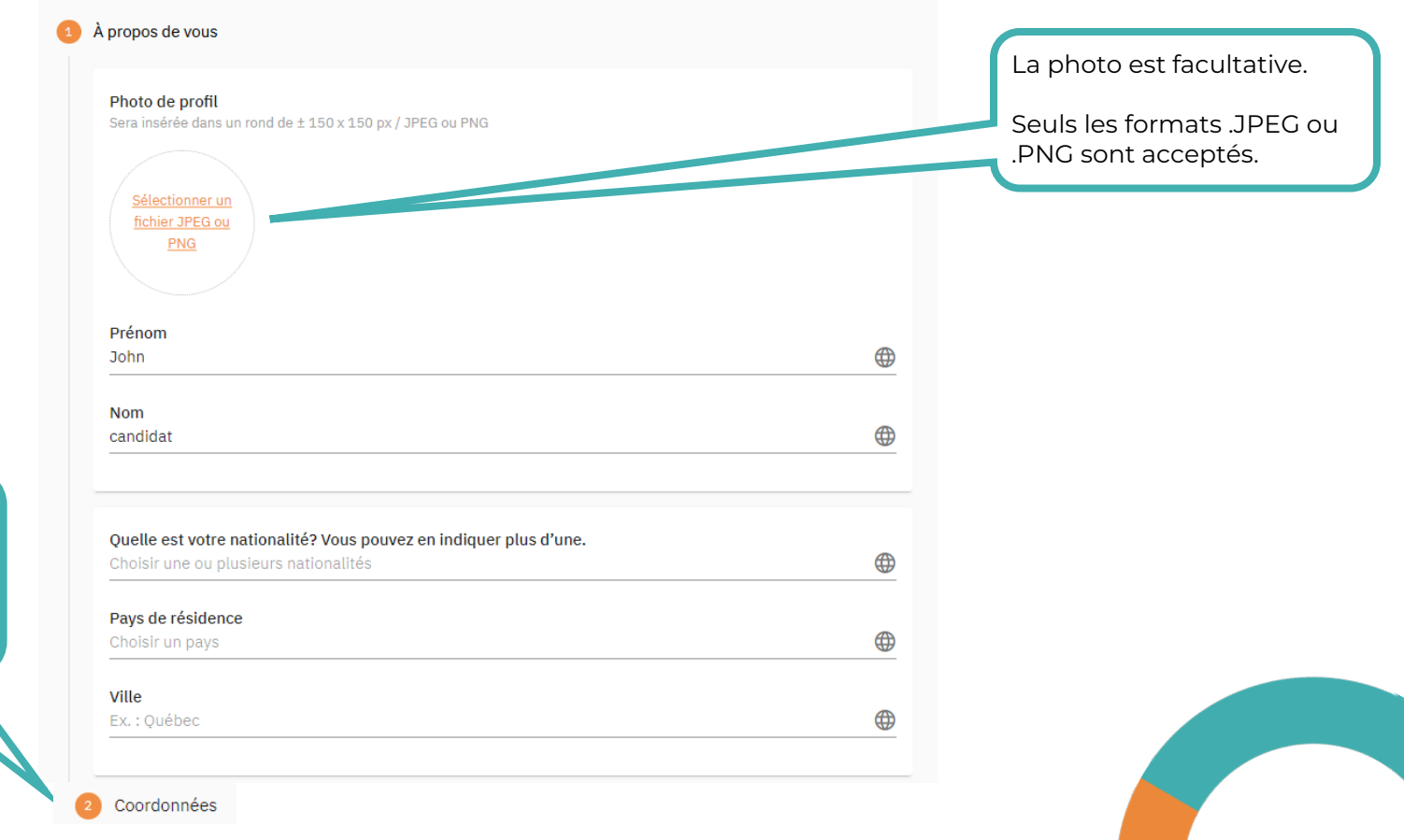

Remplissez tous les champs et cliquez sur : « Coordonnées »

Inscrivez vos

cliquez sur :

coordonnées et

« Immigration »

Coordonnées

Courriel Profil LinkedIn Ex.: https://www.linkedin.com/in/jean-echantillon (Optionnel) Téléphone Ex. 613-555-0152 Cellulaire Ex.: 613-555-0111 (Optionnel) Immigration Langues Liens pertinents (CV, relevé de notes, copie de diplôme, etc.)

Répondez à toutes les questions et cliquez sur : « Langues »

#### Immigration

Expliquez-nous votre projet d'immigration au Québec

| Possédez-vous un passeport valide?<br>Oui                                                                                                    | <b>#</b> |
|----------------------------------------------------------------------------------------------------|----------|
| Non Votre passeport doit être valide pour une durée équivalente à la durée de vos études.                                                      |          |
| Avez-vous déjà voyagé à l'extérieur de votre pays?<br>Oui<br>Non                                                                               | 0        |
| Avez-vous de la famille au Canada?<br>Oui<br>Non                                                                                               | 0        |
| Avez-vous déjà été refusé(e) pour une demande de visa d'entrée au Canada?<br>Oui<br>Non                                                        | <b>#</b> |
| Avez-vous déjà commis, été arrêté, accusé, ou reconnu coupable d'une infraction pénale quelconque<br>dans un pays ou territoire?<br>Oui<br>Non |          |
| Vous a-t-on déjà interdit l'entrée ou demandé de quitter le Canada ou tout autre pays ou territoire? Oui Mon                                   | <b>#</b> |

Langues

Liens pertinents (CV, relevé de notes, copie de diplôme, etc.)

Notez que ces questions servent à établir votre profil en matière d'immigration. Aucune discrimination basée sur ces réponses n'est effectuée lors de la préqualification par les employeurs.

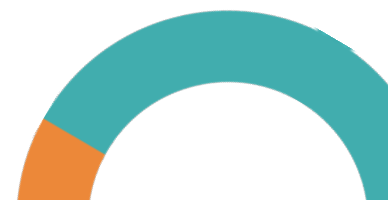

Répondez à toutes les questions en vous autoévaluant selon les critères suivants, puis cliquez ensuite sur : « Liens pertinents »

| Niveau de connai | ssance du français  |               |        |
|------------------|---------------------|---------------|--------|
| Aucun            | Débutant            | Intermédiaire | Avancé |
| Niveau de connai | ssance de l'anglais |               |        |
| Aucun            | Débutant            | Intermédiaire | Avancé |

| Débutant                                                                                                    | Intermédiaire                                                                                                    | Avancé                                                                                                    |  |
|----------------------------------------------------------------------------------------------------|----------------------------------------------------------------------------------------------------|----------------------------------------------------------------------------------------------------|--|
| <ul> <li>Pose et réponds à des questions simples avec des phrases simples, souvent de manière incorrecte.</li> <li>Le débit est souvent lent.</li> <li>Ne comprends que des questions élémentaires, familières ou relatives au travail.</li> <li>Ne peut pas suivre un changement de sujet et peut transmettre un message faux ou involontaire, ce qui le rend souvent difficile à comprendre.</li> <li>Parle très peu la langue et avec beaucoup de difficultés.</li> </ul> | <ul> <li>Peut avoir des conversations informelles sur des sujets familiers ou professionnels.</li> <li>Hésite à utiliser des structures complexes et possède un vocabulaire limité pour les situations moins familières.</li> <li>Comprends la plus grande partie de ce qui est dit et peut généralement suivre un changement de sujet.</li> <li>Peut-être mal compris en raison d'un vocabulaire limité et de la structure de la phrase.</li> <li>Parle la langue avec une certaine difficulté.</li> </ul> | <ul> <li>Participe à des discussions sur une variété de<br/>sujets et peut les développer avec aisance.</li> <li>S'exprime de façon fluide et peut transmettre<br/>des idées plus complexes sans hésitation notable.</li> <li>Comprends facilement ce qui est dit et s'adapte<br/>facilement à un changement de sujet. Le<br/>vocabulaire est suffisamment étendu pour être<br/>compris.</li> <li>Le sens est généralement compris.</li> <li>Parle la langue avec peu de difficultés.</li> </ul> |  |

🤶 John candidat

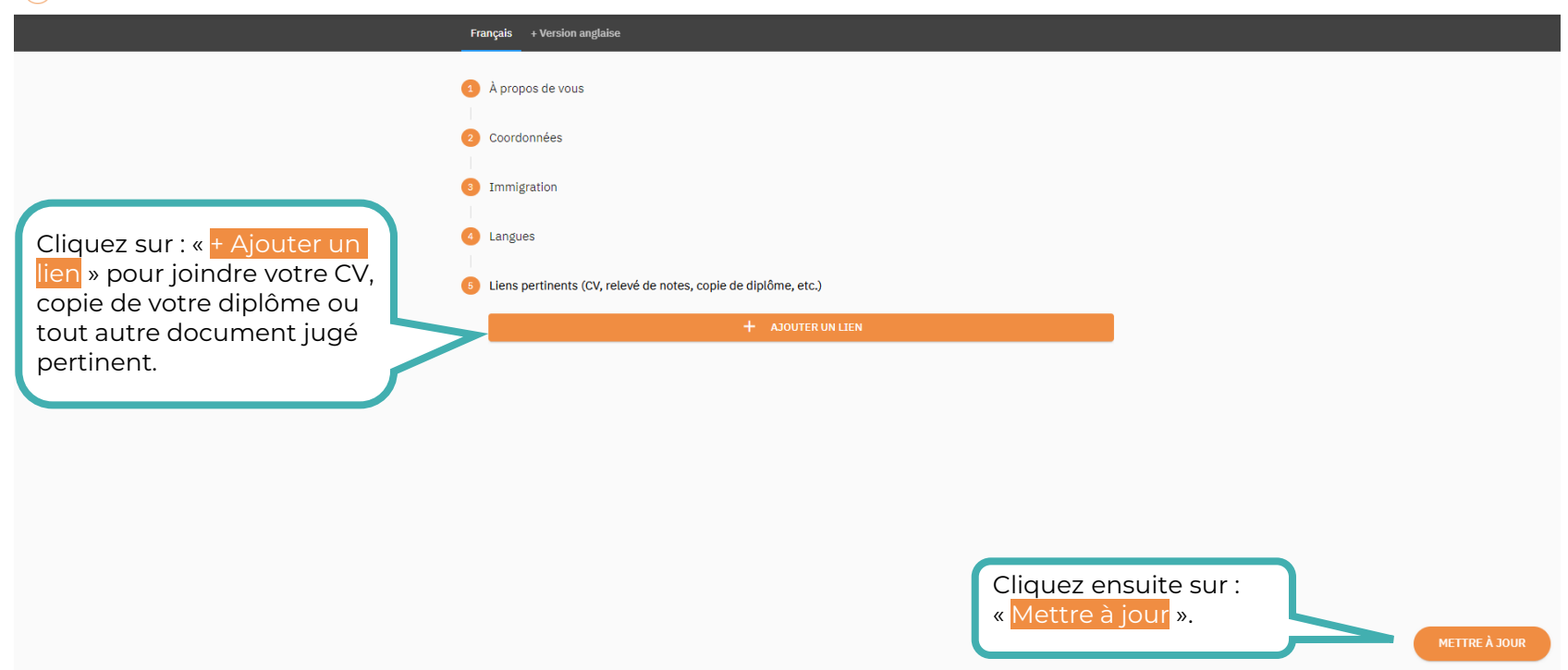

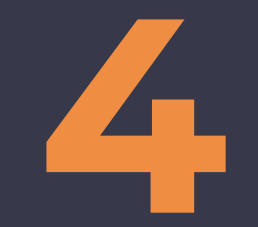

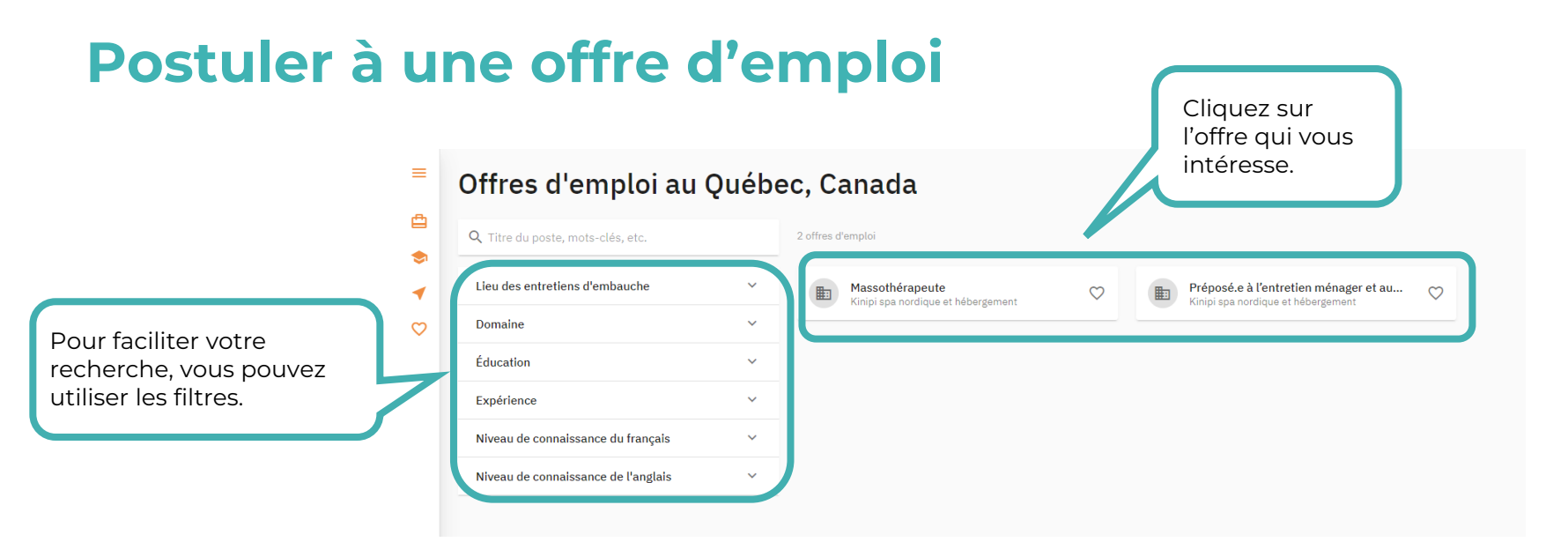

C'est dans cette section que vous pouvez consulter les offres d'emploi disponibles. **Vous devez compléter votre profil en entier afin de pouvoir postuler à une offre.** 

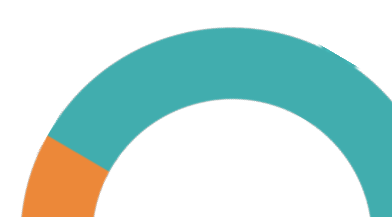

Massothérapeute Kinipi spa nordique et hébergement

#### Massothérapeute Postulez avant le 28 mai 2024 Salaire annuel Heures / Semaine Domaine(s) Entretiens Des entretiens d'embauche pour ce poste 27.47 - 27.47 \$ CAD 40 Secteur de la santé sont prévus. Nombre de postes à combler Code CNP 8 32201 📅 26 au 28 juin 2024 • à Tunis L'employeur Kinipi spa nordique et En tant que massothérapeute, vous aurez la responsabilité de prodiguer des massages et hébergement des soins corporels à la clientèle. Vous devrez déterminer les techniques nécessaires qui seront utilisées lors de la séance et enfin, appliquer différentes manœuvres spécifiques Province de Ouébec, Canada afin de prévenir les dysfonctionnements, les blessures, les douleurs et les troubles Cliquez ensuite sur : physiques ainsi que d'améliorer la condition musculaire, circulatoire et énergétique du Page de l'entreprise client(e). Le tout, en ayant le souci constant de faire vivre une expérience inoubliable à « Postuler ». chaque client(e).

 $\heartsuit$ 

#### Compétences techniques

Essentielles

Secondaires (atouts)

Kinipi spa nordique et hébergement

| Postulez avant le 28 mai 2024     Entretiens                                                                                                    | Si les entretiens se<br>déroulent en présentiel, il<br>est important que vous |
|----------------------------------------------------------------------------------------------------|-------------------------------------------------------------------------------|
| Seriez-vous disponible pour vous rendre à un des endroits prévus pour les entretiens ?                                                                                                    | puissiez vous y rendre.                                                       |
| <ul> <li>Our <u>m</u> 26 au 28 juin 2024  a Tunis</li> <li>Non, Je ne pourrai pas m'y rendre.<br/>En choisissant cette option, les probabilités que vous soyez convoqué seront faibles.</li> </ul> |                                                                               |
| 2 Compléter votre profil                                                                                                    |                                                                               |
| 3 Révision de votre profil                                                                                                    |                                                                               |
| Choix des offres                                                                                                    |                                                                               |

Le lieu exact de la mission vous sera communiqué uniquement si vous êtes convoqué.

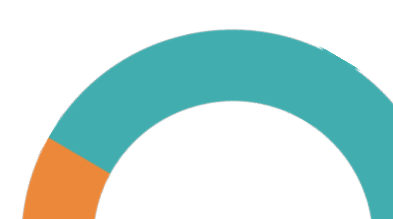

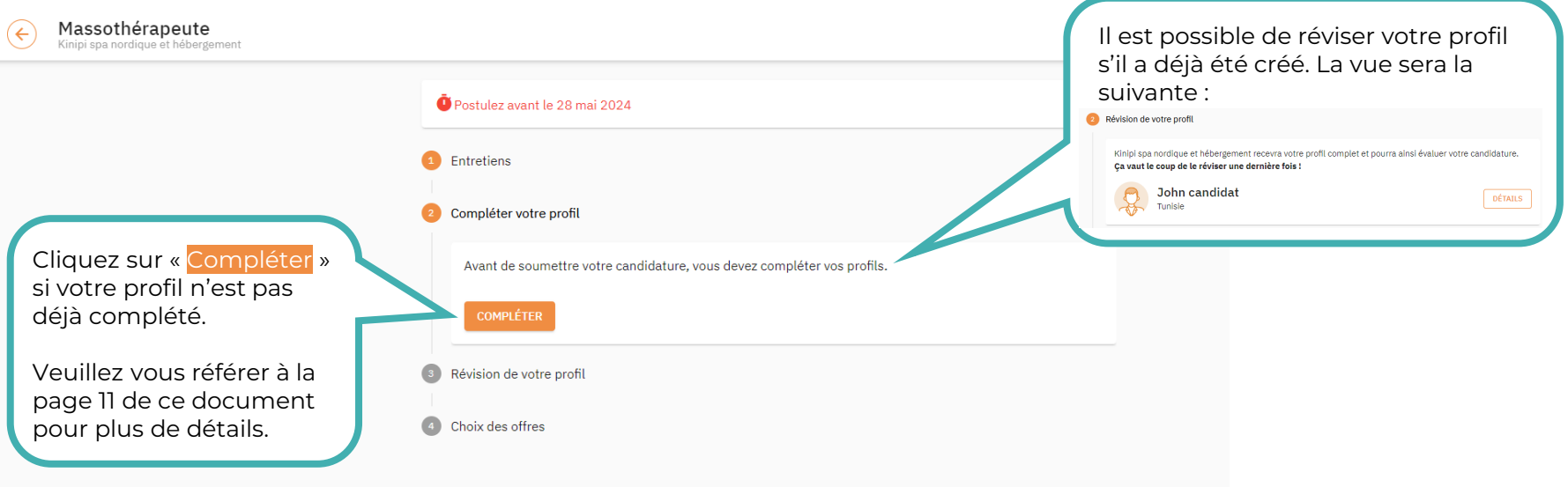

Il est important de bien remplir ce profil, car il sert de CV ou de dossier de candidature pour les recruteurs lors de la sélection. Veuillez noter que nous ne traitons jamais les CV reçus par courriel ou sur nos médias sociaux. Seules les candidatures complétées sur le site seront prises en considération.

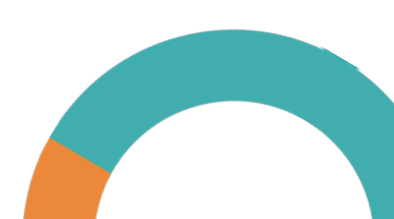

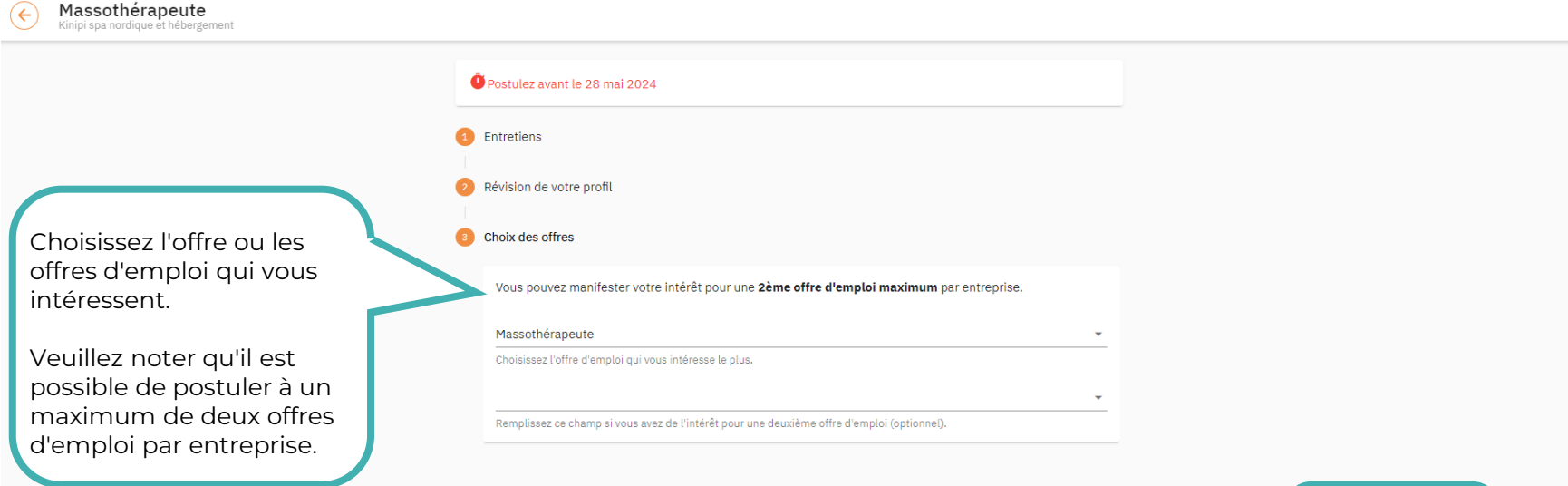

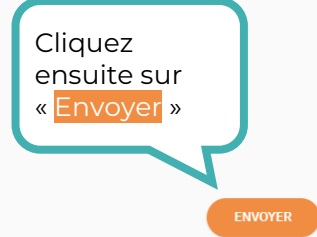

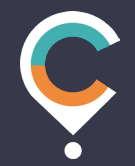

#### **Des questions?**

support@choisirlecoeurduquebec.ca

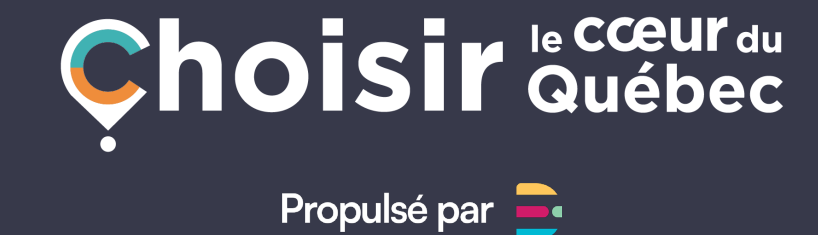

choisirlecoeurduquebec.com

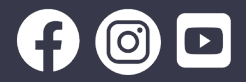